# Anleitung zur Schulanmeldung beim NÖ Talente Check

Der direkte Einstieg in das Formular erfolgt über die Adresse <u>https://talentecheck.at/anmeldeformular</u>

| Alternativ gelangen SIe über den Button | → Teilnahme | rechts oben au      | ıf jeder Seite der Website zu |
|-----------------------------------------|-------------|---------------------|-------------------------------|
| Teilnahmeinformationen und hier mit den | n Button    | Zum Anmeldeformular | zum Anmeldeformular.          |

Die Anmeldung gliedert sich in vier Schritte, welche durch einen Statusbalken auch schematisch dargestellt werden:

| •             | - •          |                         | -         |
|---------------|--------------|-------------------------|-----------|
| Schulkennzahl | Anmeldedaten | Bestätigen & Abschicken | Geschafft |

## 1. Schritt: Eingabe von Code und Schulkennzahl

|                                                                           | Schulkennzahl & Co                              | ode:                                             |                        |
|---------------------------------------------------------------------------|-------------------------------------------------|--------------------------------------------------|------------------------|
| Hier tragen Sie den Code<br>ein, den Sie per Zuschrift<br>erhalten haben. | Bitte geben Sie den Login<br><b>Codeeingabe</b> | n-Code und die Schulkennzahl der Schule ein, die | e Sie anmelden wollen. |
|                                                                           | Code                                            |                                                  |                        |
| Hier tragen Sie die<br>Schulkennzahl Ihrer                                | Schulkennzahl                                   |                                                  |                        |
| Schule ein.                                                               | Schulkennzahl                                   |                                                  |                        |
| nun klicken Sie a                                                         | uf: Schulkennzahl & Co                          | ode bestätigen →                                 |                        |
| Schulkennzahl                                                             | Anmeldedaten                                    | Bestätigen & Abschicken                          | Geschafft              |
|                                                                           |                                                 |                                                  |                        |

## 2. Schritt: Eingabe der Anmeldedaten

Im Nächsten Schritt sehen Sie zunächst, welche Schule Sie zur Anmeldung ausgewählt haben:

| 999999     | Testschule      | AHS |  |
|------------|-----------------|-----|--|
| Drt        | Straße          |     |  |
| St. Pölten | Landhausplatz 1 |     |  |

Sollten Sie feststellen, dass Sie eine falsche Schule ausgewählt haben, gehen Sie z.B. mit einem

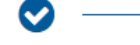

Klick auf Schulkennzahl im Statusbalken zurück zur Eingabe der Schulkennzahl.

Als erstes tragen Sie als anmeldende Person Ihre Daten ein:

| Daten zur eintragenden Person<br>Dies sind die Daten der Person, die diesen Eintrag vorr | immt.      |                           |
|------------------------------------------------------------------------------------------|------------|---------------------------|
| Vorname *                                                                                | Nachname * | E-Mail Adresse *          |
| Beate                                                                                    | Glück      | beata.glueck@noeschule.at |

## Wenn Sie zugleich an der Schule auch Ansprechperson für die Organisation des NÖ Talente Checks an Ihrer Schule sind, setzen Sie im nächsten Schritt das Häkchen bei

Ansprechperson ist eintragende Person:

Andernfalls nennen Sie hier die Ansprechperson und geben deren Kontaktdaten ein:

#### Daten zur Ansprechperson

Dies sind die Daten zur Ansprechperson. Diese können, müssen aber nicht mit der einzutragenden Person ident sein. Sie können hier also eine andere Person aus Ihrer Schule als Ansprechperson angeben.

□ Ansprechperson ist eintragende Person:

| Vorname *       | Nachname *                | E-Mail Adresse *       |
|-----------------|---------------------------|------------------------|
| Luna            | Mond                      | luna.mond@noeschule.at |
| Telefonnummer * | Alternative Telefonnummer |                        |
| 02742-9005      | Alternative Telefonnummer |                        |

#### Bestätigen Sie die Kenntnisname zur Datenverarbeitung durch Setzten des Häkchens:

Die/der Anmelder:in und Ansprechpartner:in nimmt zur Kenntnis, dass ihre/seine personenbe Zweck der Organisation des Talente Checks verarbeitet werden. Diese Daten können von den

Nun geben Sie die Nummern, jener Klassen ein, für welche Sie Schüler:innen anmelden und geben die Anzahl der weiblichen und der männlichen Schüler:innen, für welche eine unterschriebene Einverständniserklärung vorliegt ein.

### Daten zu Klasse(n)/Schüler:innen

Dies sind die Daten zu den teilnehmenden Klassen, Schülerzahlen und deren Geschlecht.

| Klassennummern(n) *<br>(mehrere getrennt durch Beistrich) | Anzahl der<br>weiblichen Sc | hülerinnen: *             | Anzahl der<br>männlichen Schüler: * |
|-----------------------------------------------------------|-----------------------------|---------------------------|-------------------------------------|
| 3A, 3BS, 3CM                                              | 37                          |                           | 35                                  |
| Anmerkungen:                                              |                             |                           |                                     |
|                                                           |                             | Hier könne<br>hinterlasse | en Sie Anmerkungen<br>en.           |

Schließlich ist noch jene Datei hochzuladen, welche Sie aus Sokrates oder Edwin exportiert haben und welche die entsprechenden Daten jener Schüler:innen enthält, für welche eine unterzeichnete Einverständniserklärung vorliegt.

Klicken Sie auf

Es öffnet ein Datei-Explorer-Fenster. Wählen sie hier die Excel-Datei zum hochladen aus und klicken auf Öffnen:

| Name                                 | Änderungsdatum   | Тур              |
|--------------------------------------|------------------|------------------|
| Liste_3A_3BS_3CM_Schule_999999.xlsx  | 11.02.2022 13:44 | Microsoft Excel- |
|                                      |                  |                  |
|                                      |                  |                  |
|                                      |                  |                  |
| Liste_3A_3BS_3CM_Schule_9999999.xlsx | ✓ Alle Dateien   | (*.*)            |
|                                      | Öffnen           | Abbrech          |
|                                      |                  |                  |

Nach erfolgreichem Hochladen sehen Sie über dem Hochlade-Button den Namen der hochgeladenen Datei:

```
Hochgeladenes Excelfile: Liste 3A 3BS 3CM Schule 999999.xlsx√
```

| Datei ausw                                  | /ählen                                                                  |                                                                          |                             |
|---------------------------------------------|-------------------------------------------------------------------------|--------------------------------------------------------------------------|-----------------------------|
| Nun können Sie spe                          | ichern und zum nächsten So                                              | chritt gelangen:                                                         |                             |
| Sollte an irgendeine<br>wurde an der markie | r Stelle folgende Meldung die<br>erten Stalle ein Pflichtfeld nic       | e Meldung Füllen Sie dieses Feld aus.<br>ht ausgefüllt. Dies wäre nachzu | aufpoppen, so<br>uholen.    |
| Schulkennzahl                               | Anmeldedaten                                                            | Bestätigen & Abschicken                                                  | Geschafft                   |
| 3. Schritt: Bestätige                       | en und Abschicken                                                       |                                                                          |                             |
| Auf dieser Seite wer                        | den die zuvor eingegebener                                              | n Daten nochmals in einer Über                                           | rsicht dargestellt.         |
| Sie haben auch die                          | Möglichkeit für Änderungen                                              | zurückzugehen:                                                           |                             |
| Anmeldedaten oder                           | Ausgefüllte Informationen<br>Daten zur eintragenden Person:<br>Vorname: | Ausgewählte Schule                                                       | Schulkennzahl ändern<br>999 |

## Wenn alle Daten korrekt sind, gilt es noch zwei Bestätigungshäkchen zu setzten:

- Hiermit bestätige ich, dass alle Einverständniserklärungen für die bekanntgegebenen Jugendlichen unterschrieben vorliegen.
- I Hiermit bestätige ich, dass die angegebenen Daten zur Verarbeitung der Anmeldung verwendet werden dürfen.

Mit

Verpflichtend anmelden

finalisiert man schließlich die Anmeldung.

## 4. Geschafft

Überprüfen Sie Ihren E-Mail-Posteingang. Hier sollten Sie nun eine Bestätigungs-E-Mail finden.

Diese enthält die zuvor angegebenen Daten sowie einen Link, mit welchem Sie jederzeit Änderungen an Ihrer Anmeldung vornehmen können. Bitte bewahren Sie diese E-Mail daher auf.

## Änderungen und weitere Schulanmeldung

Änderungen sind z.B.: Eine andere Ansprechperson übernimmt die Aufgabe, eine Kontaktinfo hat sich geändert, es sind für weitere Schüler:innen Anmeldungen vorgelegt worden.

Mit dem Link, den Sie bei der Erstanmeldung erhalten, gelangen Sie direkt auf die im zweiten Schritt "**Eingabe der Anmeldedaten**" beschriebene Eingabemaske.

Sie können hier – bis auf die Schule selbst – alles ändern.

Bitte laden Sie, wenn Sie weitere Schüler:innen dazu melden eine Excel-Datei hoch, die nur die Daten der hinzugekommenen Schüler:innen beinhaltet.

Der restliche Ablauf entspricht den Schritten drei und vier. Allerdings wird hierbei keine weitere Bestätigung-E-Mail an Sie gesendet. Der Link der ursprünglichen E-Mail bleibt gültig.

Eine weitere Schulanmeldung ist nur unter bestimmten Voraussetzungen zielführend.

Beim Einstieg in das Formular auf der Website (ohne den Bearbeitungslink) sehen sie, wenn die Schule bereits angemeldet wurde den Anmeldestatus:

|                                                               | Straise                                                      |
|---------------------------------------------------------------|--------------------------------------------------------------|
| St. Pölten                                                    | Landhausplatz 1                                              |
|                                                               |                                                              |
|                                                               |                                                              |
| Anmeldungsstatus:                                             |                                                              |
| <b>Anmeldungsstatus:</b><br>Für die ausgewählte Schule sind f | ür folgende Klassen bereits Anmeldedaten hochgeladen worden: |

Wenn Sie dennoch eine (weitere) Neuanmeldung der Schule vornehmen möchten, was z.B. dann der Fall sein kann, wenn eine andere Ansprechperson für die Organisation weitere Klassen zuständig ist, dann ist dies mit der Checkbox Reuanmeldung (E zu bestätigen.